## **PAF Tutorial**

1. Log into the Online Center. Navigate to the Supervisor Self Service Option.

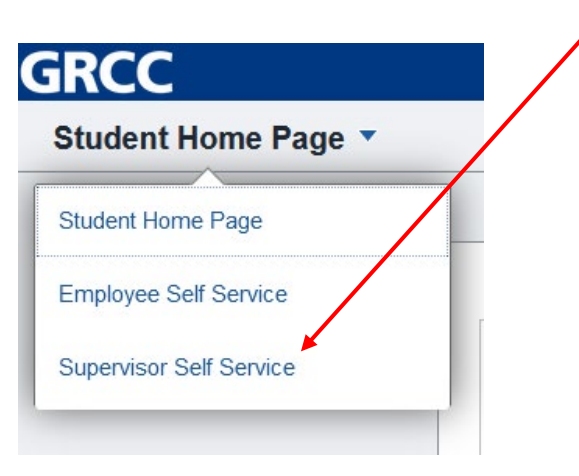

2. Click the Supervisor Forms tile.

| GRCC                    |                                |                     |                             |                              | ሬ :        |
|-------------------------|--------------------------------|---------------------|-----------------------------|------------------------------|------------|
| Supervisor Self Service | ·                              |                     |                             |                              | < 3 of 3 > |
|                         | Employed<br>There are no artic | News<br>ees atable. | My Employee COVID Report    | GRCC Department Plans        |            |
|                         | Supervisor Backup Delegation   | Approvals           | tr Employees' Training Summ | My Employees' Leave Balances |            |
|                         | Performance Evaluation Status  | Budget Request      | Space Request               | Supervisor Forms             |            |

3. Click Position Authorization, then Position Authorization Form.

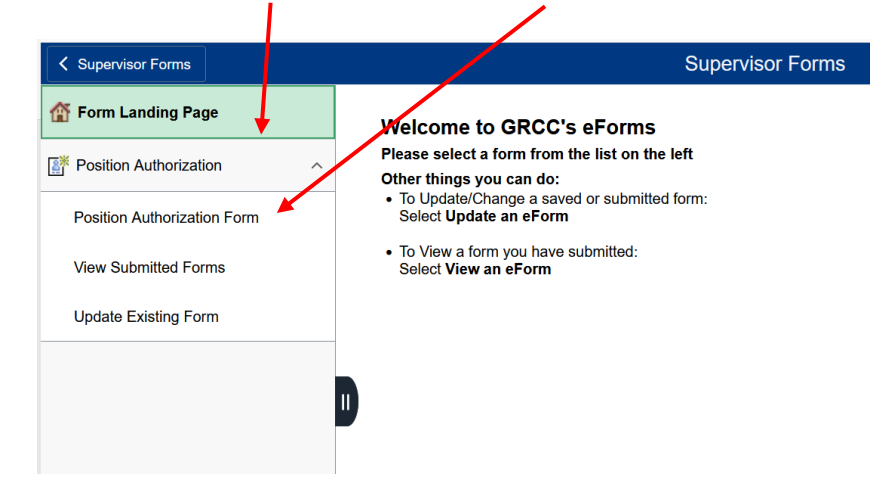

4. Review the Position Authorization – Pre Requisites. This will ensure you have all the information you need prior to starting a form. Once you have this information available and you're ready to begin, click **Next**.

| < | Supervisor Self Service                                                                                                    | Supervisor Forms                                                                                                    | ት ( | ર      | :      | $\oslash$ |
|---|----------------------------------------------------------------------------------------------------|----------------------------------------------------------------------------------------------------|-----|--------|--------|-----------|
|   | Prerequisites  Position Authorization - Pre Requisites                                                                                    |                                                                                                    | Fo  | orm II | D 1117 | '39       |
|   | Welcome to our new PAF                                                                                                    | Process!                                                                                                    |     |        |        |           |
|   | Each form will indicate key finds and if they a                                                                                           | iguar Mes<br>ara ramiinad ar ranamaandad (i.a. ananust humbar far a naw DAE in ramiinad) Dianaa ba qura yay baya ramiinad information raadu befara aliakina Naw!! |     |        |        |           |
|   | New Position                                                                                                    | are required or recommended (i.e. account number for a new PAP is required) Please de sure you have required miormation ready before clicking vext                |     |        |        |           |
|   | Account Number (Required)     Job Description (Required)                                                                                  |                                                                                                    |     |        |        |           |
|   | Position Renewal (Employee ID)                                                                                                    |                                                                                                    |     |        |        |           |
|   | Position Replacement - including Interim                                                                                                  |                                                                                                    |     |        |        |           |
| " | <ul> <li>Account Number Required)</li> <li>Job Description Recommended)</li> <li>Network Authorization Form (Required - if int</li> </ul> | terim has been identified)                                                                                                    |     |        |        |           |
|   | Position Reclassification                                                                                                    |                                                                                                    |     |        |        |           |
|   | Updated Job Description (Required)                                                                                                    |                                                                                                    |     |        |        |           |
|   | Position Elimitation (No Requirements)                                                                                                    |                                                                                                    |     |        |        |           |
|   | Supervisor change (No Requirements)                                                                                                    |                                                                                                    |     |        |        |           |
|   | Department Change (No Requirements)                                                                                                    |                                                                                                    |     |        |        |           |
|   | Title Change (No Requirements)                                                                                                    |                                                                                                    |     |        |        |           |
|   | Next Save                                                                                                    |                                                                                                    |     |        |        |           |

- 5. Select the PAF Category: Contingent or Regular.
  - a. Tip: Any position in the Meet & Confer, APSS, CEBA, Campus Police or Faculty employee group should select the Regular PAF.

| ✓ Supervisor Self Service                                                                                                    |                                                                                                    | Supervisor Forms                                                                                                    | ĥ                                                 | n Q        | :      | $\oslash$ |
|----------------------------------------------------------------------------------------------------|----------------------------------------------------------------------------------------------------|----------------------------------------------------------------------------------------------------|---------------------------------------------------|------------|--------|-----------|
| + : PAF Form                                                                                                    |                                                                                                    |                                                                                                    |                                                   | Form       | ID 111 | 739       |
| The Position Authorization Form (PAF) is<br>employees and the employee is not involved in the employee is not involved in the employee in the employee in the em | an internal form that provides suthorization for the<br>ved in the approval process (for example, they are | Supervisor and Budget Control Officer (BCO) to review their budget and get approval to hire<br>not required to sign the PAF form). | an individual. The PAF is not a contract and is n | iot shared | l with |           |
| Select Category (Regular, Contingent) fro                                                                                                    | om category list. Then sylect <b>Type</b>                                                                  |                                                                                                    |                                                   |            |        |           |
| *PAF Category                                                                                                    | · ·                                                                                                    | Submitted By Laura Caulk                                                                                                    |                                                   |            |        |           |
| ▶ Comments                                                                                                    | Contingent                                                                                                 |                                                                                                    |                                                   |            |        |           |
| Previous Save Submit                                                                                                    | Regular                                                                                                    |                                                                                                    |                                                   |            |        |           |

6. Once you select Contingent or Regular, you will then select the PAF type. This is the reason you are submitting the form (example: New Position, Replacement, etc.). Depending on the PAF type (Contingent or Regular), you will receive a different drop down of types. Select the type the best corresponds to your request.

| •                    | Supervisor Self Service                                                                                                    | Supervisor Forms                                                                                                    | <u>ଲ</u> ୍କ             | ર                      | : ⊘                    |
|----------------------|----------------------------------------------------------------------------------------------------|----------------------------------------------------------------------------------------------------|-------------------------|------------------------|------------------------|
|                      | + : PAF Form                                                                                                    |                                                                                                    | Fo                      | orm ID                 | ) 111739               |
|                      | The Position Authorization Form (PAF) is a<br>employees and the employee is not involv                                                                                                    | an internal form that provides authorization for the Supervisor and Budget Control Officer (BCO) to review their budget and get approval to hire an individual. The PAF is not a contract an<br>ed in the approval process (for example, they are not required to sign the PAF form).                                                                                                    | d is not sha            | ared wi                | th                     |
|                      | Select Category (Regular, Contingent) fro                                                                                                    | im category list. Then select Type                                                                                                    |                         |                        |                        |
|                      | Select Type                                                                                                    |                                                                                                    |                         |                        |                        |
|                      | *PAF Category<br>*PAF Type                                                                                                    | Contingent    Submitted By Laura Caulk                                                                                                    |                         |                        |                        |
|                      | • Comments                                                                                                    | Contingent - New Position                                                                                                    |                         |                        |                        |
|                      | Previous Save Submit                                                                                                    | Contingent - Position Renewal                                                                                                    |                         |                        |                        |
|                      |                                                                                                    |                                                                                                    |                         |                        |                        |
| <u> </u>             |                                                                                                    |                                                                                                    |                         |                        |                        |
| <                    | Supervisor Self Service                                                                                                    | Supervisor Forms                                                                                                    | <u>ଲ</u> ୍କ୍            | ર                      | : ⊘                    |
| <ul> <li></li> </ul> | Supervisor Self Service  PAF Form                                                                                                    | Supervisor Forms                                                                                                    | ි (<br>Fo               | Q<br>orm IE            | : ⊘<br>) 111739        |
| <                    | Supervisor Self Service     PAF Form The Position Authorization Form (PAF) is employees and the employee is not involv                                                                                                    | Supervisor Forms<br>an internal form that provides authorization for the Supervisor and Budget Control Officer (BCO) to review their budget and get approval to hire an individual. The PAF is not a contract ar<br>ed in the approval process (for example, they are not required to sign the PAF form).                                                                                                    | G C<br>Fo               | C<br>orm IC<br>ared w  | : Ø<br>0 111739<br>ith |
|                      | Supervisor Self Service     PAF Form The Position Authorization Form (PAF) is, employees and the employee is not involv Select Category (Regular, Contingent) from                                                                                                    | Supervisor Forms an internal form that provides authorization for the Supervisor and Budget Control Officer (BCO) to review their budget and get approval to hire an individual. The PAF is not a contract an ed in the approval process (for example, they are not required to sign the PAF form). m category list. Then select Type                                                                                                    | G C                     | Q<br>orm IE<br>ared w  | : ⊘<br>) 111739<br>ith |
| •                    | Supervisor Self Service     PAF Form     Position Authorization Form (PAF) is employees and the employee is not involv Select Category (Regular, Contingent) fro Select Type                                                                                                    | Supervisor Forms<br>an internal form that provides authorization for the Supervisor and Budget Control Officer (BCO) to review their budget and get approval to hire an individual. The PAF is not a contract an<br>ed in the approval process (for example, they are not required to sign the PAF form).<br>I'm category list. Then select <b>Type</b>                                                                                                    | G C                     | Q<br>orm IE<br>ared w  | : ⊘<br>) 111739<br>ith |
| <                    | Supervisor Self Service     PAF Form The Position Authorization Form (PAF) is: employees and the employee is not involv Select Category (Regular, Contingent) fro Select Type     "PAF Category                                                                                             | Supervisor Forms         an internal form that provides authorization for the Supervisor and Budget Control Officer (BCO) to review their budget and get approval to hire an individual. The PAF is not a contract ar ed in the approval process (for example, they are not required to sign the PAF form).         Im category list. Then select Type         Regular       Submitted By Laura Caulk                                                                                                    | G C                     | Q<br>orm IE<br>ared w  | : 🧭                    |
| <                    | Supervisor Self Service     PAF Form     Position Authorization Form (PAF) is:<br>employees and the employee is not involv Select Category (Regular, Contingent) fro Select Type     PAF Category     "PAF Type                                                                             | Supervisor Forms an internal form that provides authorization for the Supervisor and Budget Control Officer (BCO) to review their budget and get approval to hire an individual. The PAF is not a contract ar ed in the approval process (for example, they are not required to sign the PAF form). im category list. Then select Type Regular Submitted By Laura Caulk                                                                                                    | G C                     | Q<br>orm IE<br>ared w  | : ⊘<br>0 111739<br>ith |
| <                    | Supervisor Self Service     PAF Form The Position Authorization Form (PAF) is: employees and the employee is not involv Select Category (Regular, Contingent) fro Select Type     "PAF Category     "PAF Type     Comments                                                                  | Supervisor Forms an internal form that provides authorization for the Supervisor and Budget Control Officer (BCO) to review their budget and get approval to hire an individual. The PAF is not a contract an ed in the approval process (for example, they are not required to sign the PAF form). Im category list. Then select Type Regular Submitted By Laura Caulk Position - New Position - New                                                                                                    | G C                     | Q<br>orm IE<br>ared w  | : ⊘<br>0 111739<br>ith |
|                      | Supervisor Self Service     PAF Form     PAF Form The Position Authorization Form (PAF) is: employees and the employee is not involv Select Category (Regular, Contingent) fro Select Type     PAF Category     "PAF Category     "PAF Type      Comments      Previous     Save     Submit | Supervisor Forms         an internal form that provides authorization for the Supervisor and Budget Control Officer (BCO) to review their budget and get approval to hire an individual. The PAF is not a contract are ed in the approval process (for example, they are not required to sign the PAF form).         um category list. Then select Type         Regular                                                                                                    | 合(<br>Fc<br>d is not sh | Q<br>prrm IE<br>ared w | : Ø                    |
|                      | Supervisor Self Service<br>PAF Form<br>The Position Authorization Form (PAF) is is<br>employees and the employee is not involv<br>Select Category (Regular, Contingent) fro<br>Select Type<br>"PAF Category<br>"PAF Type<br>Comments<br>Previous Save Submit                                | Supervisor Forms         an internal form that provides authorization for the Supervisor and Budget Control Officer (BCO) to review their budget and get approval to hire an individual. The PAF is not a contract an ed in the approval process (for example, they are not required to sign the PAF form).         um category list. Then select Type         Regular       Submitted By Laura Caulk         v         Position - New         Position - Replacement         Update - Department Name         Update - Supervisor | G (                     | Q<br>porm IC<br>ared w | € Ø                    |

- 7. Once you select the PAF type, click submit to begin the form.
- 8. Follow the prompts on the form and ensure that you fill out each item accurately and thoroughly.
- 9. When the form is completed, it will be routed to the next reviewer/approver.